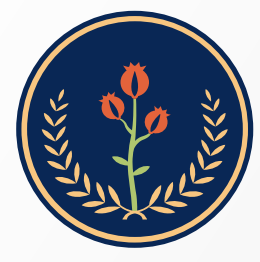

Fundación Universitaria de Ciencias de la Salud **FUCS** 

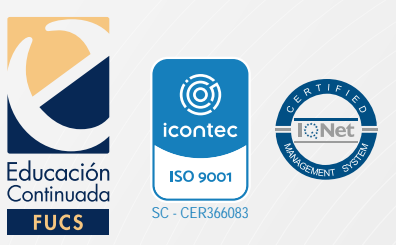

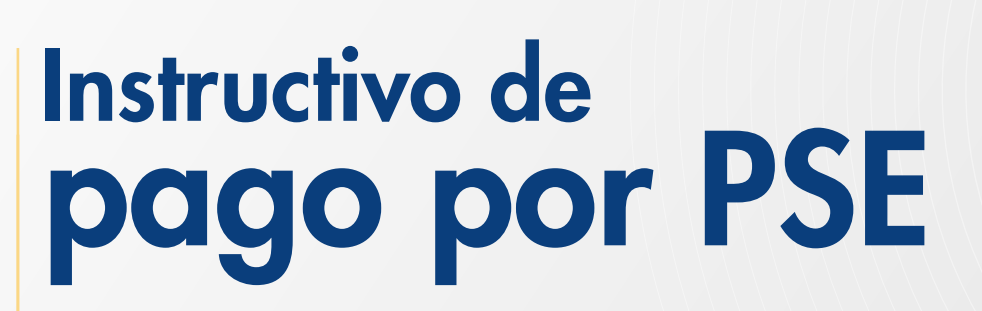

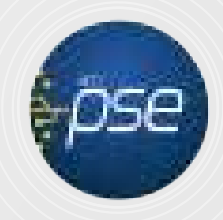

🤟 Ingresar al link **www.fucsalud.edu.co** 

 Señalar con el cursor del mouse "oferta académica", se abrirá un menú desplegable en el cual debe dar clic en "premédico"

| Fu                                   | CIEncias de la Solud                                                                                                    | Sz? Select Language  Busica Q Deferta académica Admisiones Investigación                                                                                                    | #SOY * Quiero ser FUCS Inscripciones                                                                                                    |
|--------------------------------------|----------------------------------------------------------------------------------------------------|----------------------------------------------------------------------------------------------------|----------------------------------------------------------------------------------------------------|
|                                      | Pacultad de Ciencias Administrativas en Salud     Técnico Profesional en Procesos Administrativas en Salud     Tecnico Profesional en Procesos Administrativas en Salud     Tecnicologia en Gestión de Información en Salud     Administración de Servicios de Salud     Especialización en Gerencia de Organizaciones de Salud     Especialización en Gerencia de Mercadeo de Servicios de Salud - Virtual     Especialización en Gerencia de la Salud - Virtual     Especialización en Gerencia de la Salud - Virtual     Especialización en Gerencia de la Salud - Virtual     Especialización en Gerencia de la Calidad y Gestión     Cinica - Virtual | Facultad de Enfermería     Entermeria     Entermeria     Especialización en Cuidado de Enfermeria en Urancias     Especialización en Enfermeria en Cuidado Critica     del Aduito     Especialización en Enfermeria Nefrológica del     Aduite     Especialización en Enfermeria Oncológica     Especialización en Perfusión y Circuloción     Extracorporea     Facultad de Medicina | <ul> <li>Facultad de Tecnologías en Salud</li> <li>Tecnología en Citohistología</li> <li>Tecnología en Atencián Prehospitalaria</li> <li>Tecnología en Radiología e Imágenes Diagnósticas</li> <li>Facultad de Ciencias Sociales y Educación</li> <li>Psicología</li> <li>Especialización en Psicoancología</li> <li>Especialización en Docencia Universitaria</li> <li>Medestria en Educación y Desarrollo Social</li> <li>Facultad de Insumentación Outúrarica</li> </ul> |
| scripcic<br>partir del<br>édico quir |                                                                                                    | Medicina     Nutrición y Diétética     Especialización en Epidemología Clínica     Especializaciones Médico Quirórgicas (52     programos)     Moestrío en Epidemiología Clínica     Maestrío en Farmacología Clínica     Maestría en Bioingeniería y Nonotecnología.     Conventio U Central - PLOS                                                                                  | Iristrumentación Quirurgica     Facultad de Ciencias del Movimiento     Fisioterapia     Educación Continuada     Premédica     Cursos     Diplomados                                                                                                    |
| <                                    |                                                                                                    |                                                                                                    | Seminarios     Avales y convenios Continuoque                                                                                                    |

## 🗝 Dar click en Inscripción en línea

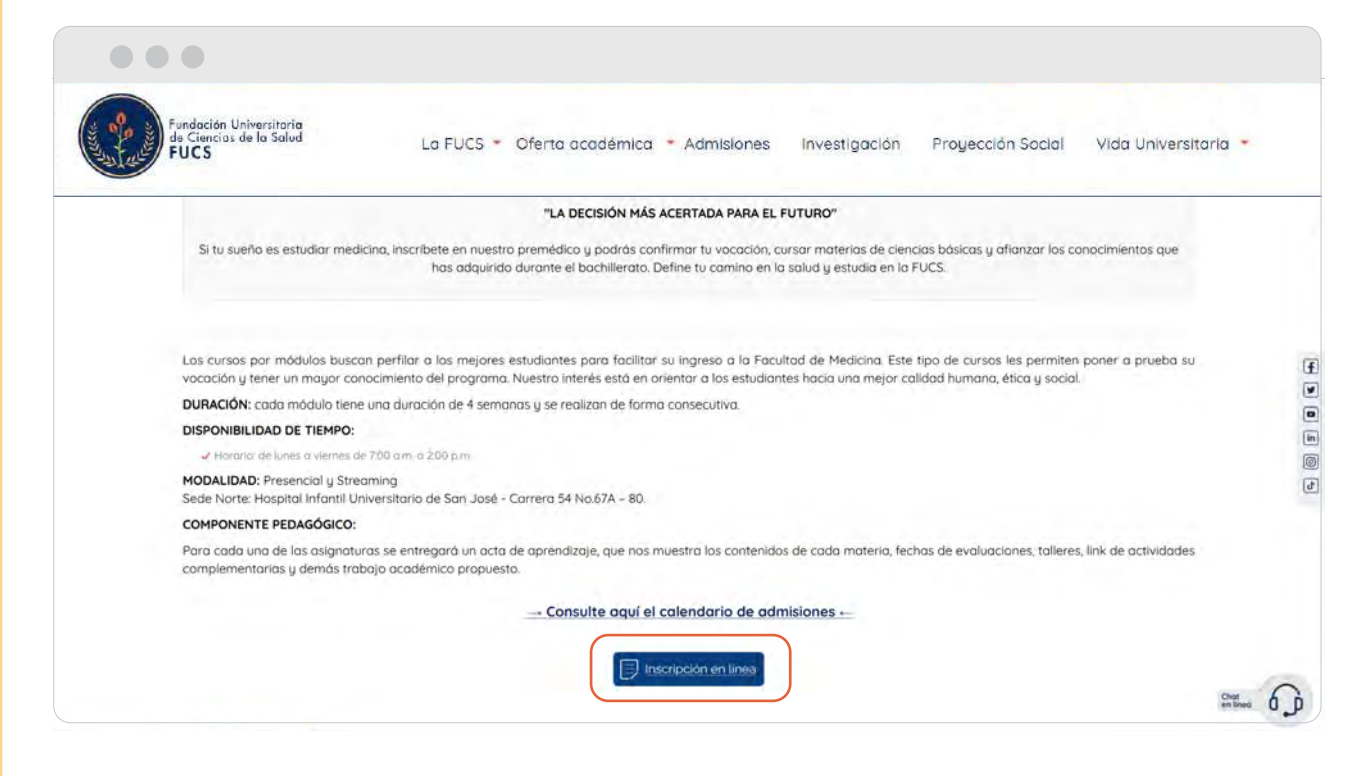

Se debe seleccionar: Aceptar los términos del contrato, escoger Tipo de documento, digitar Número de documento y CONTINUAR.

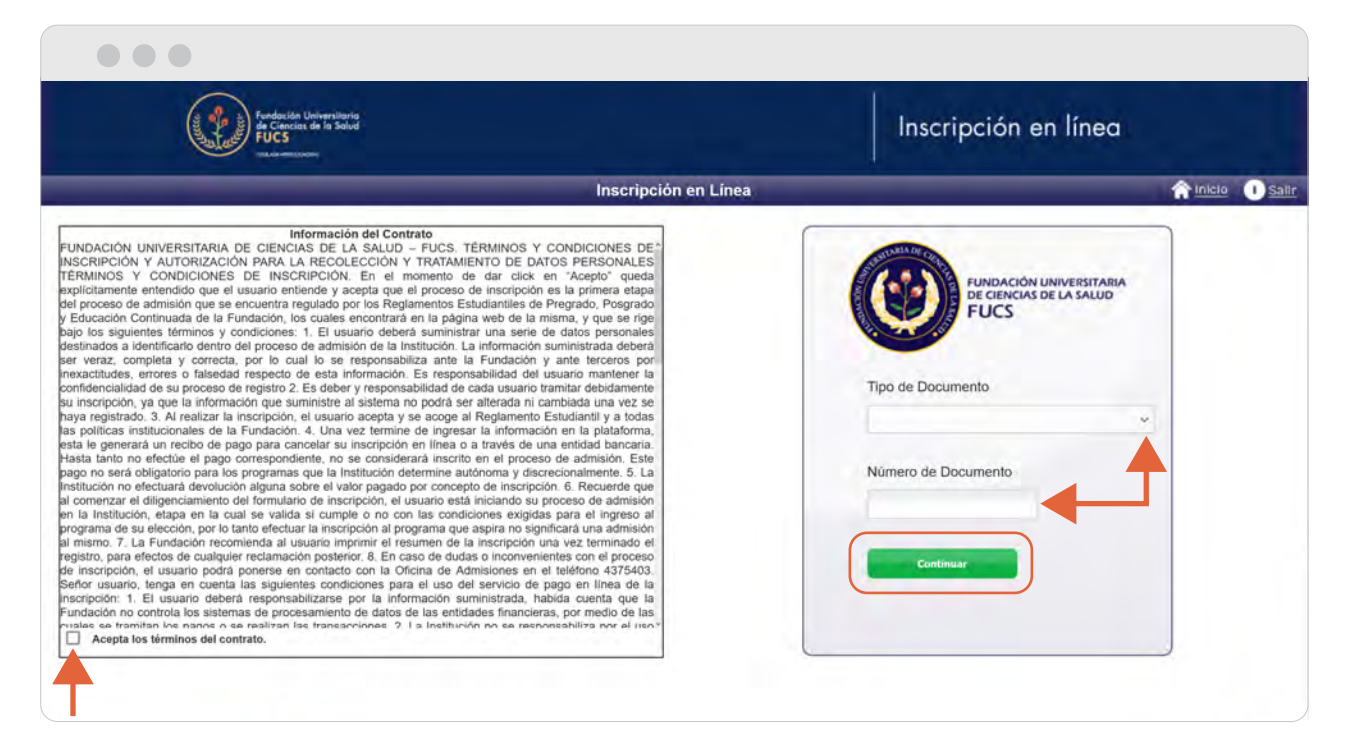

• Diligenciar todos los campos solicitados, en la parte final dar clic en REGISTRAR

|                                                                                                    |                                                                                                    | Changer an arbech be lace qui manager                                                                                                    | ra controlo benjet e origen juodino erijeta u po                                                    | 2011                                     |                                            |                                                  |
|----------------------------------------------------------------------------------------------------|----------------------------------------------------------------------------------------------------|----------------------------------------------------------------------------------------------------|----------------------------------------------------------------------------------------------------|------------------------------------------|--------------------------------------------|--------------------------------------------------|
| DEGULAR EXTERNO                                                                                                    | Discunscription                                                                                                 |                                                                                                    | Des                                                                                                 | ripcion                                  |                                            |                                                  |
| REGULAR EXTERNO                                                                                                    |                                                                                                    | Oli                                                                                                    |                                                                                                    |                                          |                                            |                                                  |
| REGULAR VIRTUAL                                                                                                    |                                                                                                    | Circuitor (Constanting Total and Constants)                                                                                                    |                                                                                                    |                                          |                                            |                                                  |
|                                                                                                    |                                                                                                    |                                                                                                    |                                                                                                    |                                          |                                            |                                                  |
|                                                                                                    |                                                                                                    | Datos de                                                                                                    | e Ubicación                                                                                         |                                          |                                            |                                                  |
| Teléfono                                                                                                    | de Gontacto                                                                                                    | Teléfono Celular                                                                                                    |                                                                                                    | <ul> <li>Gorreo Electró</li> </ul>       | ánico                                      |                                                  |
| Ind - Numero                                                                                                    |                                                                                                    | * Index Car                                                                                                    | npow Obligatorios                                                                                   |                                          |                                            |                                                  |
|                                                                                                    |                                                                                                    | Informaci                                                                                                    | ion Adicional                                                                                       |                                          |                                            |                                                  |
|                                                                                                    |                                                                                                    | TIPO DE                                                                                                    | ASPIRANTE                                                                                           |                                          |                                            |                                                  |
|                                                                                                    | EGRESADO FUCS                                                                                                   | ESTUDIANTE PREG FUCS                                                                                                    | DOCENTE FUCS                                                                                        | ESTUDIANTE PROG FUCS                     | EXTERNO                                    | ADMINISTRATIV                                    |
| O DE ASPIRANTE                                                                                                    |                                                                                                    |                                                                                                    |                                                                                                    |                                          |                                            |                                                  |
|                                                                                                    | ACEPTO, CONSIENTO Y AUTORIZO                                                                                    | O QUE MIS DATOS PERSONALES SEAN TRATADOS I                                                                                                    | POR LA FUCS DE ACUERDO A LA POLÍTIK                                                                 | CA DE TRATAMIENTO Y PROTECCIÓN           | DE DATOS                                   |                                                  |
|                                                                                                    |                                                                                                    |                                                                                                    |                                                                                                    |                                          |                                            |                                                  |
| EPTO LAS POLÍTICAS DE PRIVAC                                                                                          | JDAD(*)                                                                                                    |                                                                                                    |                                                                                                    |                                          |                                            | C                                                |
| AUTORI20                                                                                                    | DE MANERA LIERE, INFORMADA Y BRATU                                                                              | ITA A LA FUCS, PARA UTILIZAR PUBLICAMENTE EN I                                                                                                    | CUALQUIER MEDIO MI IMAGEN CONTEN                                                                    | IDA EN VIDEOS Y/O FOTOGRAFIAS TO         | MADOS EL DIA DEL EVEI                      | ITD.                                             |
|                                                                                                    | O DE MINAGENZE                                                                                                  |                                                                                                    |                                                                                                    |                                          |                                            |                                                  |
| LETO VOLONTARIAMENTE EL US                                                                                            | o oc all magen(")                                                                                               | MEDIO POD EL CUMU DE ENTERO DE LA                                                                                                    |                                                                                                    | IDA                                      |                                            |                                                  |
|                                                                                                    | ADDS CHISTIES                                                                                                   | N LÍNEA FUIGS GORREO ELECTRÓN FUIGS EVEL                                                                                                    | NTO PROMOCIONAL ITAMÉ ALA ELICE                                                                     | MELLAMARÓN DE EUCS. OTRO                 | PÁGINA WEB FUCS                            |                                                  |
| EDIO POR EL QUAL SE ENTERO                                                                                            | DE LA INSTITUCION?                                                                                              |                                                                                                    |                                                                                                    |                                          |                                            |                                                  |
|                                                                                                    | na an an Alakara an Anna an Anna an Anna an Anna an Anna an Anna an Anna an Anna an Anna an Anna an Anna an Ann | indea Cam                                                                                                    | roos Obligatorios                                                                                   | tur. tur.                                |                                            |                                                  |
|                                                                                                    |                                                                                                    |                                                                                                    |                                                                                                    |                                          |                                            |                                                  |
| aldrá esta<br>ara legaliz                                                                                             | información<br>zar su matrícu                                                                                   | informando que<br>Jla, dar clic en (                                                                                                    | e debe envia<br>CONTINUA                                                                            | r una serie a                            | de docu                                    | mentos                                           |
| aldrá esta<br>ara legaliz                                                                                             | información<br>zar su matrícu                                                                                   | informando que<br>Jla, dar clic en (                                                                                                    | e debe envia<br>CONTINUA                                                                            | r una serie a<br>R                       | de docu                                    | mentos                                           |
| aldrá esta<br>ara legaliz                                                                                             | información<br>zar su matrícu                                                                                   | informando que<br>Jla, dar clic en (                                                                                                    | e debe envia<br>CONTINUA                                                                            | r una serie a<br>R<br>Inscripción en lín | de docu                                    | mentos                                           |
| aldrá esta<br>ara legaliz                                                                                             | información<br>zar su matrícu                                                                                   | informando que<br>Jla, dar clic en (                                                                                                    | e debe envia<br>CONTINUA                                                                            | r una serie a<br>R<br>Inscripción en lín | de docu                                    | mentos                                           |
| aldrá esta<br>ara legaliz                                                                                             | información<br>zar su matrícu                                                                                   | informando que<br>Jla, dar clic en (                                                                                                    | e debe envia<br>CONTINUA                                                                            | r una serie a<br>R<br>Inscripción en lín | de docu<br>ea                              | mentos                                           |
| aldrá esta<br>ara legaliz                                                                                             | información<br>zar su matrícu                                                                                   | informando que<br>Jla, dar clic en (<br>Proceso de Regist                                                                                                    | e debe envia<br>CONTINUA<br>ro de Formulario en Linea<br>vaturación                                 | r una serie a<br>R<br>Inscripción en lín | de docu<br>iea                             | mentos                                           |
| aldrá esta<br>ara legaliz                                                                                             | información<br>zar su matrícu                                                                                   | informando que<br>Jla, dar clic en (<br>Proceso de Regist<br>co                                                                                                    | e debe envia<br>CONTINUA<br>ro de Formulario en Linea<br>atomación                                  | r una serie a<br>R<br>Inscripción en lín | de docu<br>Iea                             | mento                                            |
| aldrá esta<br>ara legaliz                                                                                             | información<br>zar su matrícu                                                                                   | informando que<br>Jla, dar clic en (<br>Proceso de Regist<br>co<br>i                                                                                                    | e debe envia<br>CONTINUA<br>rro de Formulario en Linea<br>witenacio                                 | r una serie a<br>R<br>Inscripción en lín | de docu<br>ea                              | mentos                                           |
| aldrá esta<br>ara legaliz                                                                                             | información<br>zar su matrícu                                                                                   | informando que<br>Jla, dar clic en (<br>Proceso de Regist<br>Co<br>Proceso de Regist<br>Co                                                                                                    | e debe envia<br>CONTINUA<br>rro de Formulario en Linea<br>witmación                                 | r una serie a<br>R<br>Inscripción en lín | de docu<br>ea                              | mentos                                           |
| aldrá esta<br>ara legaliz                                                                                             | información<br>zar su matrícu                                                                                   | informando que<br>Jla, dar clic en (<br>Proceso de Regist<br>Manuel<br>Proceso de Regist<br>Co<br>Program<br>Data Automas De Antoque Con Adeputes dumons<br>Vero                                                                                                    | e debe envia<br>CONTINUA<br>rro de Formulario en Linea<br>valimación<br>ana Registrado              | r una serie a<br>R<br>Inscripción en lín | de docu<br>iea<br>Ación universitaria de c | Intentos<br>Integnal<br>Integnal                 |
| aldrá esta<br>ara legaliz<br>din Cidigo<br>sas<br>erde que una vez cancelador el p<br>al fin de cumplir con as condec | información<br>zar su matrícu<br>Metereteteretete<br>retereteteretetetetetete                                   | informando que<br>ula, dar clic en (<br>Proceso de Regist<br>Proceso de Regist<br>Con A VICTANAS DE ATAQUE CON AGENTES QUINCOS<br>SEGN<br>go a aducecon@fucssiud edu co<br>por la Fundación para los programas de Educación<br>por la Fundación para los programas de Educación | e debe envia<br>CONTINUA<br>ro de Formulario en Linea<br>Internetión<br>sur Registrado<br>s ViRTUAL | r una serie a<br>R<br>Inscripción en lín | de docu<br>iea<br>Ación universitaria de c | Imentos<br>No Regional<br>Jedicios de Las Saludo |

1 2 3 4 5

Saldrá su información resumida junto con el programa que se inscribió, **dar clic en la parte izquierda seleccionando el programa**, se habilitara un botón en la parte inferior que dice PAGAR.

|          | The de Property of Street |                                                                                                    | Second Statement                              |                              | Nonices o term | 2      |   |
|----------|---------------------------|----------------------------------------------------------------------------------------------------|-----------------------------------------------|------------------------------|----------------|--------|---|
|          | 10ma                      |                                                                                                    |                                               | Construction of Construction |                |        |   |
| 100      | These Million and         | Total Second                                                                                                    |                                               | Compared.                    |                | Aug.   |   |
|          | _                         | 100,000                                                                                                    | and it for any                                | 10,0071                      |                | 10.000 |   |
| 0400     |                           | , MAR. 1                                                                                                    | 100                                           |                              | (September 1)  | 144    |   |
| And some |                           | - Queens Linkap<br>Linkerman                                                                                                    |                                               | an interior                  | <b>1</b>       |        | - |
|          |                           | trails later                                                                                                    | (Territoria)                                  |                              | 1111100        | -      | _ |
|          |                           | State of the state of the state | Extension interesting of pression of the last | Anterior.                    | -paper.        |        |   |
|          |                           |                                                                                                    |                                               |                              |                |        |   |
|          |                           |                                                                                                    |                                               |                              |                |        |   |
|          |                           |                                                                                                    |                                               |                              |                |        |   |
|          |                           |                                                                                                    |                                               |                              |                |        |   |

Al haber dado clic en el botón pagar se habilitará un recuadro donde salen dos imágenes: \* botón PSE ó \* Foto impresora (para imprimir el recibo de pago). Dar clic en el BOTON PSE y se abrirá una ventana a mano izquierda, al final encontrará nuevamente el botón PSE dar clic.

|                        |                        | Concento                                | Linddates              |                 |                      | Annuality                                  |                     |                      |               |
|------------------------|------------------------|-----------------------------------------|------------------------|-----------------|----------------------|--------------------------------------------|---------------------|----------------------|---------------|
|                        |                        | Descripcido                             | CHARGEWARD             |                 | Malor                | REGULAR EXTERNO                            |                     |                      |               |
|                        |                        |                                         | Langers & Juncos       |                 |                      |                                            |                     | Pais                 |               |
|                        |                        | 1010-000 000000000000000000000000000000 |                        | 7.4             | en.000 10            | -                                          |                     | DOLOMBIA             |               |
|                        |                        | Desc                                    | Mentos                 |                 | 10                   | Dia Dia                                    | oafaneta            | Pair                 |               |
| -                      |                        | Desergoite                              |                        |                 | Variat               |                                            |                     |                      |               |
|                        |                        | The sector ensurance in                 | tomación de percuentos |                 |                      | E-Mail                                     | Land Contractor     |                      |               |
| Valor Total Liquidado  | Valor Total Descontado | Valor Saldo a Fav                       | Valor Saldo en Contra  | Valor Anticipo  | Valor Total a Pagar  | at a fair fair fair fair fair fair fair fa | .cam:               |                      | -             |
| NE.000.00              | 1.20                   | 0.00                                    | nar                    | 0.00            | et (201.00)          | Cassiel                                    | Estadu Atamón       | Periodi              | Video Prepado |
|                        |                        | Fechas Lin                              | rites Propias          |                 |                      | 100                                        | DOITINGS            | 3022.6               | 10            |
| Fecha Pago             | Recargo o Descuento    | Valor a Pagar                           | Descripción            | Porcenta        | e basado en Semestre |                                            |                     |                      |               |
| 6464-2022 + 01-11-2022 | 3,00                   | 89-000.00                               | DVA AN ENA DESIGUERATO | DERECHOSIDE MAT | 1 koza               |                                            |                     |                      |               |
|                        |                        | De                                      | udas                   |                 |                      |                                            |                     |                      |               |
|                        |                        | Restaterts to en                        | wette k Pac y I ala    |                 |                      |                                            |                     | die<br>No.           |               |
|                        |                        | Pagos de la liq                         | uidación Actual        |                 |                      | Saldo Actual                               | Estado Tipo         | PSE Pago ee<br>Banco |               |
|                        | 8                      | Fortra                                  | E4100                  |                 | Valor                | 02                                         | Anna and Anna and A | ~                    |               |
|                        |                        | las se encontartor p                    | ioni para la foultacón |                 |                      | 1                                          | E PENDIENTE NORMAL  |                      |               |
|                        |                        | 10200                                   | instantine:            |                 |                      |                                            |                     |                      |               |
|                        |                        | Electronic esta                         | tre de coedinerios     |                 |                      |                                            |                     |                      |               |
|                        |                        | 6                                       | *                      |                 |                      | niversitaria, con<br>ional y estatutas     |                     |                      |               |
|                        |                        |                                         | <u>س</u>               |                 |                      | al de Colombia.                            |                     |                      |               |
|                        |                        |                                         |                        |                 |                      |                                            |                     |                      |               |

1 2 3 4 5

Saldrá una ventana donde aparece el correo que ingreso anteriormente (verifique que sea correcto), dar click en el botón REGISTRAR

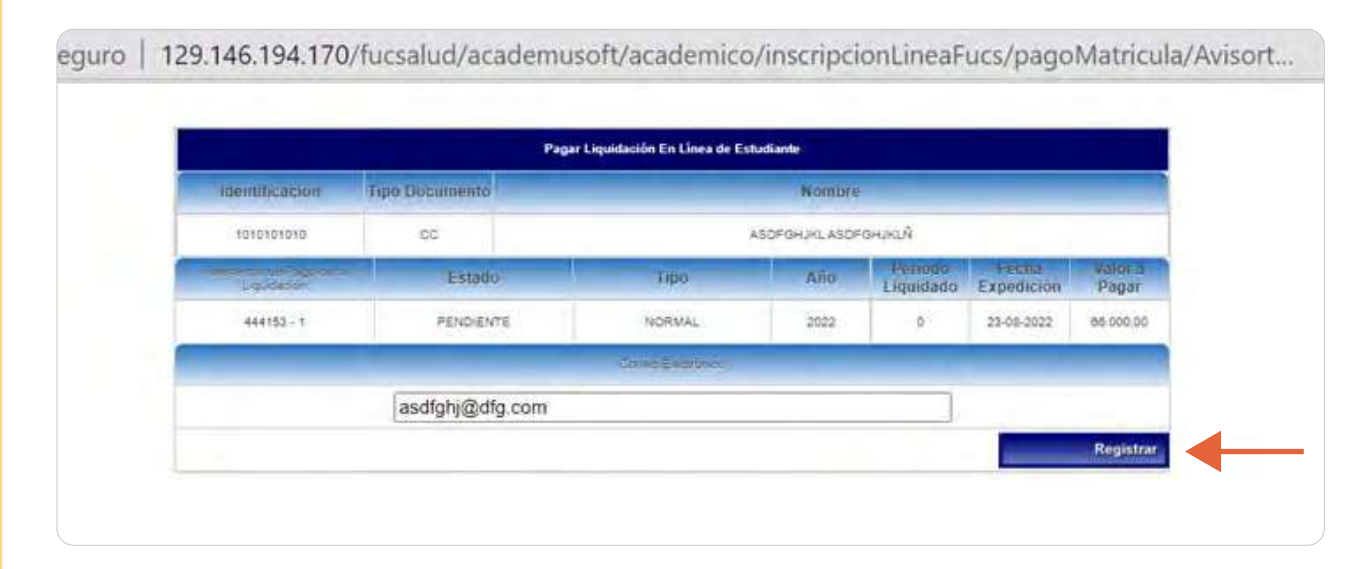

Después de dar clic en registrar, si no continúa con la transacción o la realiza de manera errónea, el sistema generará un bloqueo automático por 4 horas, hasta entonces no podrá realizar el pago en línea.

 La información de ésta ventana contiene datos personales sobre su tarjeta. Diligenciar y dar clic en CONTINUAR

| FUCS                                                                                                    | e Recau                                                              | idos                                                                                                    |                         | +) SALIDA SEGUR/                                                                                                    |
|----------------------------------------------------------------------------------------------------|----------------------------------------------------------------------|----------------------------------------------------------------------------------------------------|-------------------------|----------------------------------------------------------------------------------------------------|
| PSE OTRA TARJETA                                                                                                    |                                                                      |                                                                                                    |                         | -0-0-0                                                                                                    |
| Realiza débito desde una cuent<br>una vez seleccione el banco, el<br>primera vez, si ya realizaste est<br>Estimado usuario no olvide har | ta corriente o<br>l sistema PSE<br>te procedimie<br>cer clic en la c | ahorro solo de bancos en Colon<br>solicitará registrar tu correo la<br>into solo ingresa el correo electró<br>spción de Salida Segura para que | nbia, 🗙<br>pnico.<br>su | Resumen de pago<br>5435 - CURSO GE \$66,000.00 ●                                                                                                    |
|                                                                                                    |                                                                      |                                                                                                    |                         |                                                                                                    |
| pse                                                                                                    |                                                                      |                                                                                                    |                         | • REALIZAR PAGO                                                                                                    |
| * Entidad Financiera                                                                                                    | ~ @                                                                  | * Tipo de Persona                                                                                                    | v 0                     | C REALIZAR PAGO                                                                                                    |
| * Entidad Financiera<br>* Nombre y apellidos del titular                                                                                 | ~ ଡ                                                                  | * Tipo de Persona<br>+57 + * Celular                                                                                                    | v 0<br>0                | Sitio protegido por reCAPTCHA, aplican las políticas de privacidad y términos de Google                                                                                                    |
| * Entidad Financiera     * Nombre y apellidos del titular     * Dirección titular                                                        | 0<br>0<br>0                                                          | * Tipo de Persona<br>+57 • * Celular<br>* Tipo de Identificación                                                                               | ~ 0<br>~ 0              | REALIZAR PAGO      Sitio protegido por reCAPTCHA, aplican las políticas de privacidad y términos de Google      Cocollect      Cocollect      Cococollect      Cococollect      Cocollect      Cocollect      Cococ |